www.car-solutions.com

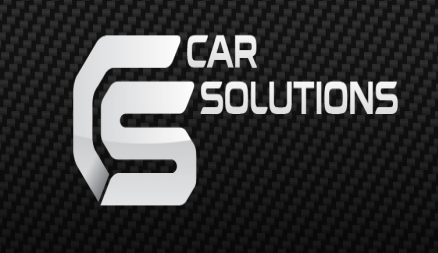

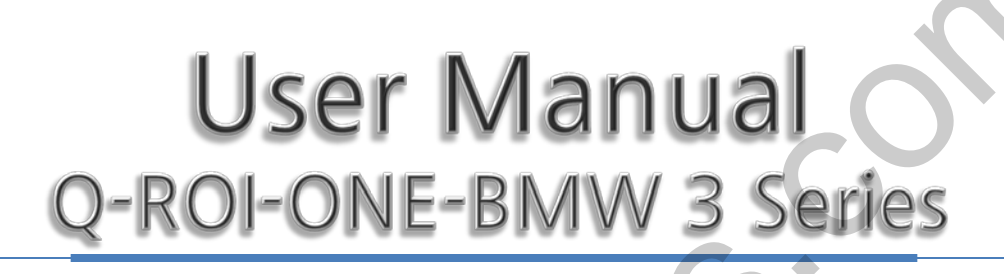

# Warning

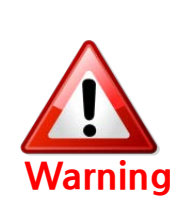

 Do not modify, dismantle or unintended operation this system outside Q-roi After Sales.
 Damage occurred by unintended operation may cause Q-roi After Sales service void.

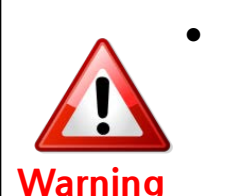

- During installation ignition key should be taken off and after all installation finish connect power cable with interface for the last step.
- Power cable should be separated when connecting interface.
- Should be no any electronic devices or magnetic pole around installation place.
- All steps of installation should be done by well-trained specialist.
- Dismantling without manufacturer's permission can not be guaranteed, (No permission to break attached label on the board.)
- Kindly check all parts are in the box, when receiving the product, if anything missing, inform to the supplier or manufacturer. According to our sales policy, any problems caused by user's mistake, careless can not be guaranteed.

# 1. Features

- Android 4.2.2 (Jelly Bean)
- Processing Speed Improvement
  - (1GHz Cortex A9 Dual-Core CPU)
- Install & update applications through Android play-store

#### •Video output fitted with each cars

- (1280 x 480, 800 x 480 LVDS)
- Support a variety of multimedia ports (3\*Video Input, 1\*Rear Camera Input, 1\*MIC, 1\*SPK)
- •Support a variety of ways to store and communicate
- (2\*USB 2.0, 1\*SDHC Slot)
- PAS (Parking Assist System)

# 2. General Spec

| OS          |                      | Android 4.2.2 (Jelly Bean)                                                                                                    |  |
|-------------|----------------------|----------------------------------------------------------------------------------------------------|--|
| CPU         |                      | Telechips TCC8930 (1GHz Cortex A9 DualCore)                                                                                                    |  |
| Display     |                      | Replacement LCD(10.2inch)                                                                                                    |  |
| Interr      | nal Memory           | DDR3 1GB RAM + 8GB eMMC                                                                                                    |  |
| Exter       | nal Memory           | SDHC Slot Support (up to 64GB)                                                                                                    |  |
| Function    |                      | A/V Input x 3,<br>Rear Cam Input x 1,<br>CAN(Controller Area Network) x 2,<br>Mic x 1,<br>External Speaker x 1 (mono),<br>External Audio Out x 1(Car Aux), |  |
| Output      |                      | LVDS ( thru Video Interface)                                                                                                    |  |
| Touch Type  |                      | Resistive Touch                                                                                                    |  |
|             | GPS                  | SiRF                                                                                                    |  |
| Re          | esolution            | 800*480                                                                                                    |  |
|             | USB                  | USB 2.0 x 2                                                                                                    |  |
| Inpu        | ut Voltage           | 12V                                                                                                    |  |
| Temperature |                      | operating 0 C to 60 C                                                                                                    |  |
|             |                      | Storage -20 C to 60 C                                                                                                    |  |
| Languages   |                      | multi-languages                                                                                                    |  |
|             | Size                 | 10.2 inch(Diagonal)                                                                                                    |  |
| LCD         | Driver element       | a-Si TFT active matrix                                                                                                    |  |
|             | Resolution           | 1280 × 480                                                                                                    |  |
|             | Display mode         | Normally White, Transmissive                                                                                                    |  |
|             | Surface<br>treatment | Anti-Glare                                                                                                    |  |

# 3. Use of OEM button

\* First, Long press memory button #8 to set up switching Aux function.(Original function) If you press memory button #8, Aux and modes will switch at the same time.

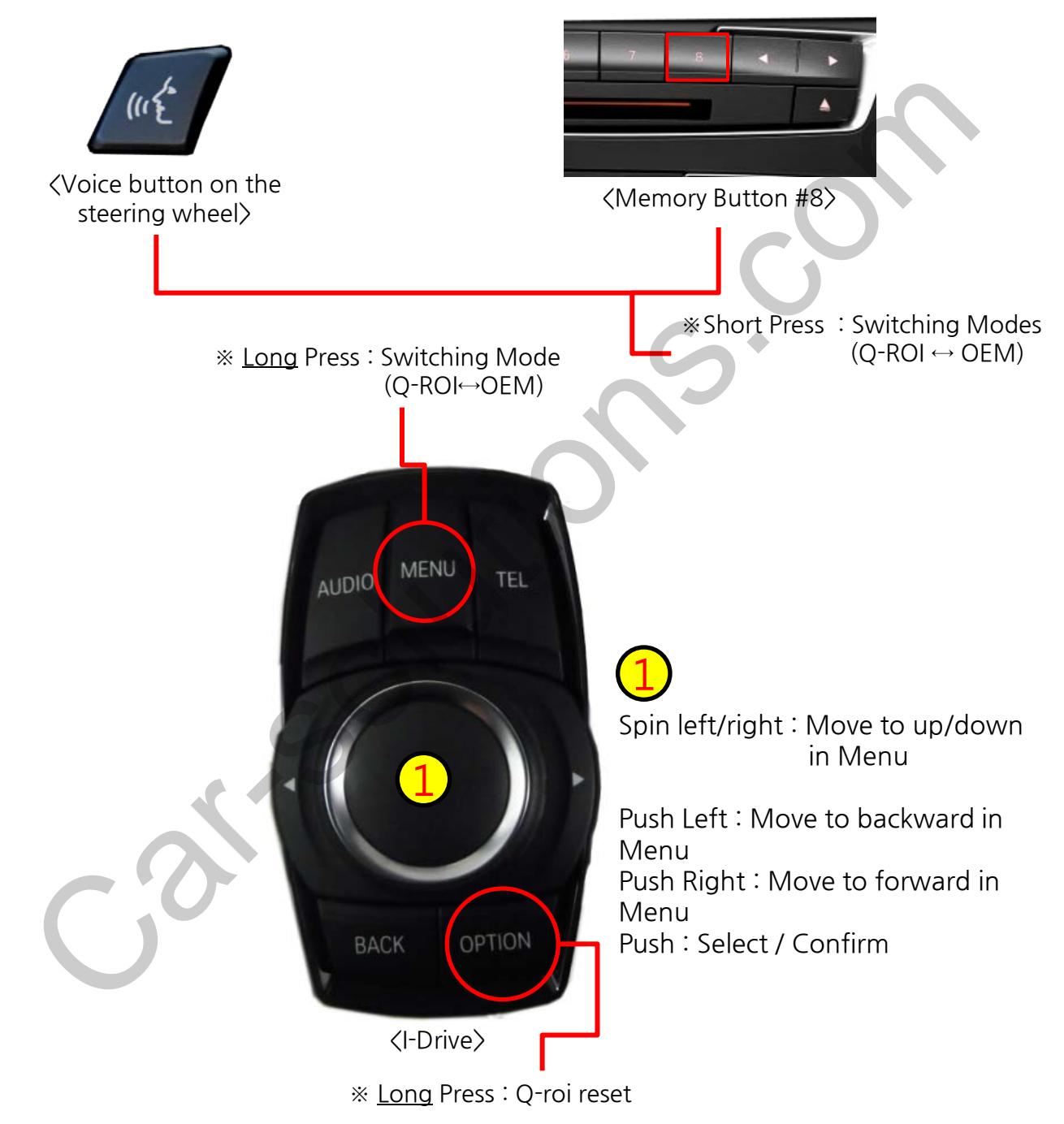

Short press Audio or Back or or Tel button to switch to OEM
www.car-solutions.com
support@car-solutions.com

#### 4.1 Home Screen

\* After turning on the Q-Roi, Home screen shall be shown as below.

| ¢ 🜌 🚺  |            | ⊿ 10:31 |
|--------|------------|---------|
| 폐 Main | i menu     |         |
|        |            |         |
|        | Navigation |         |
|        | Telephone  |         |
|        | Multimedia | 3       |
|        | Internet   |         |
|        | Recorder   |         |
|        | Setup      |         |
|        |            |         |

#### **(1)** Notification center

Open the notification center by dragging down the status bar

#### 2 Main Menu

6 manuals in the main screen. Favorable applications can be linked with 6 manuals. (Option : Telephone)

#### ③ Application

Move to Applications

\* While using CAR READER MAP, you will be able to hear navigation instruction in voice even if you are using car audio.

### 4.2 Changing the Link of Main Menu

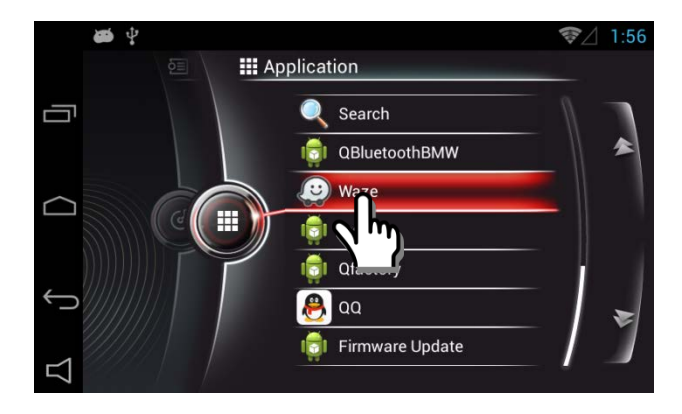

• Long press on the selected application in the application screen.

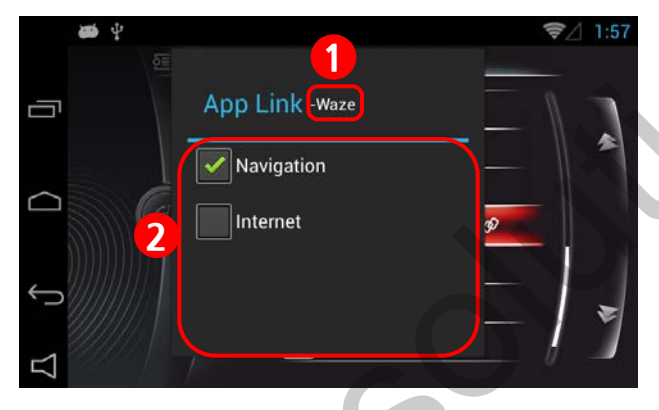

- Application link will be popped up
- 1) The name of the selected application will be shown.
- ② Select one of the main menus which you want to link with. It will be operated by selecting main menu (Navigation, Multimedia(Music and Movie), Internet can be linked)

### 4.3 Telephone

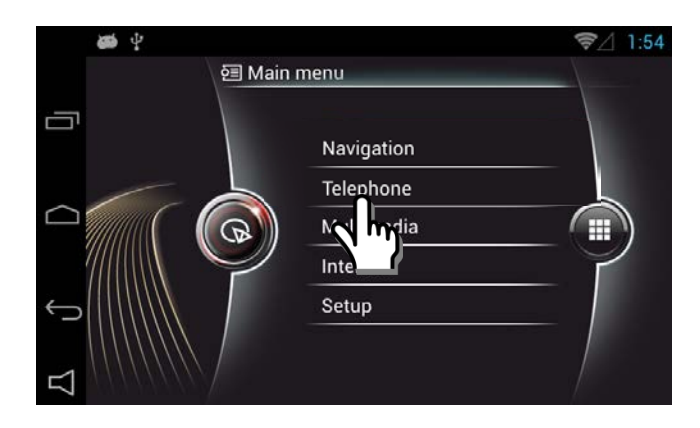

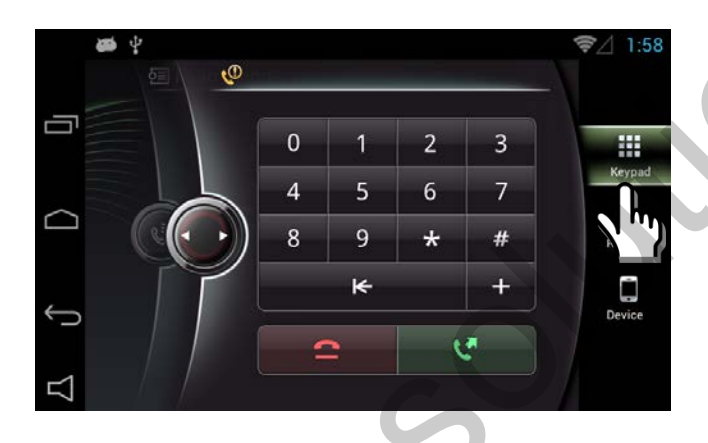

• Select Telephone Menu.

#### KEYPAD

①Press phone number → Keypad to make or hang up a call

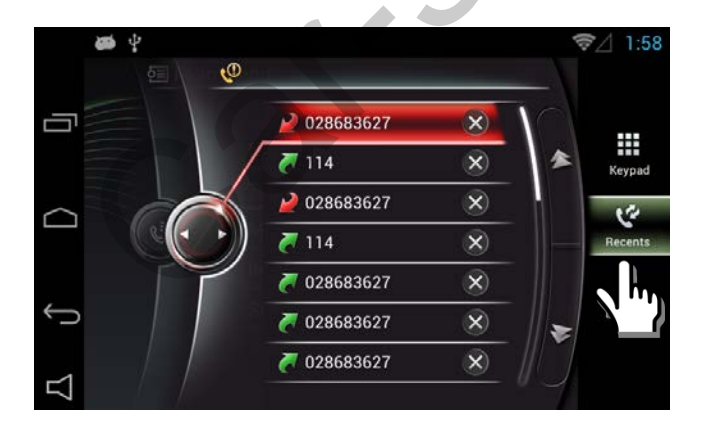

#### • RECENTS

① Recent call list

### 4.3 Telephone

#### • DEVICE

①After connecting user's cell phone, you will be able to see the model of the connected cell phone.

• After getting a phone call, the notice will pop out on the bottom of the screen. (Receive and Cancel a call)

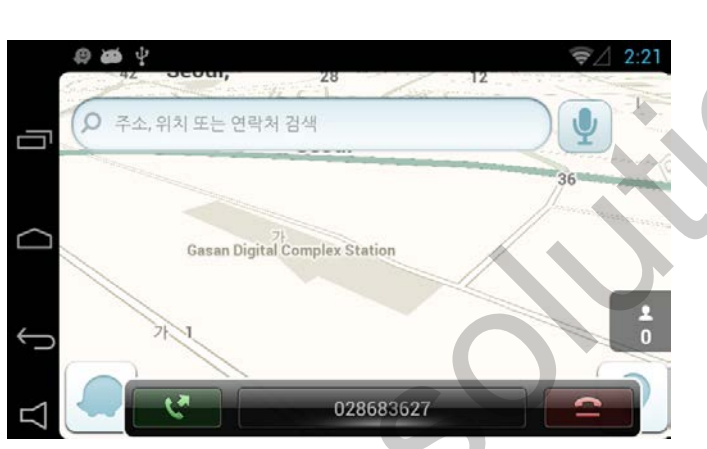

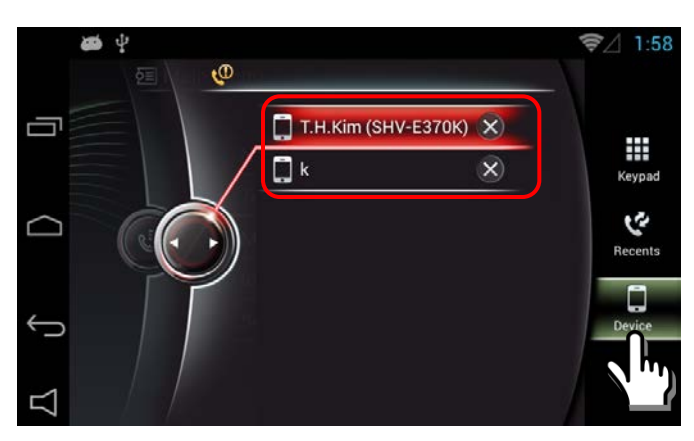

### 4.4 MULTIMEDIA

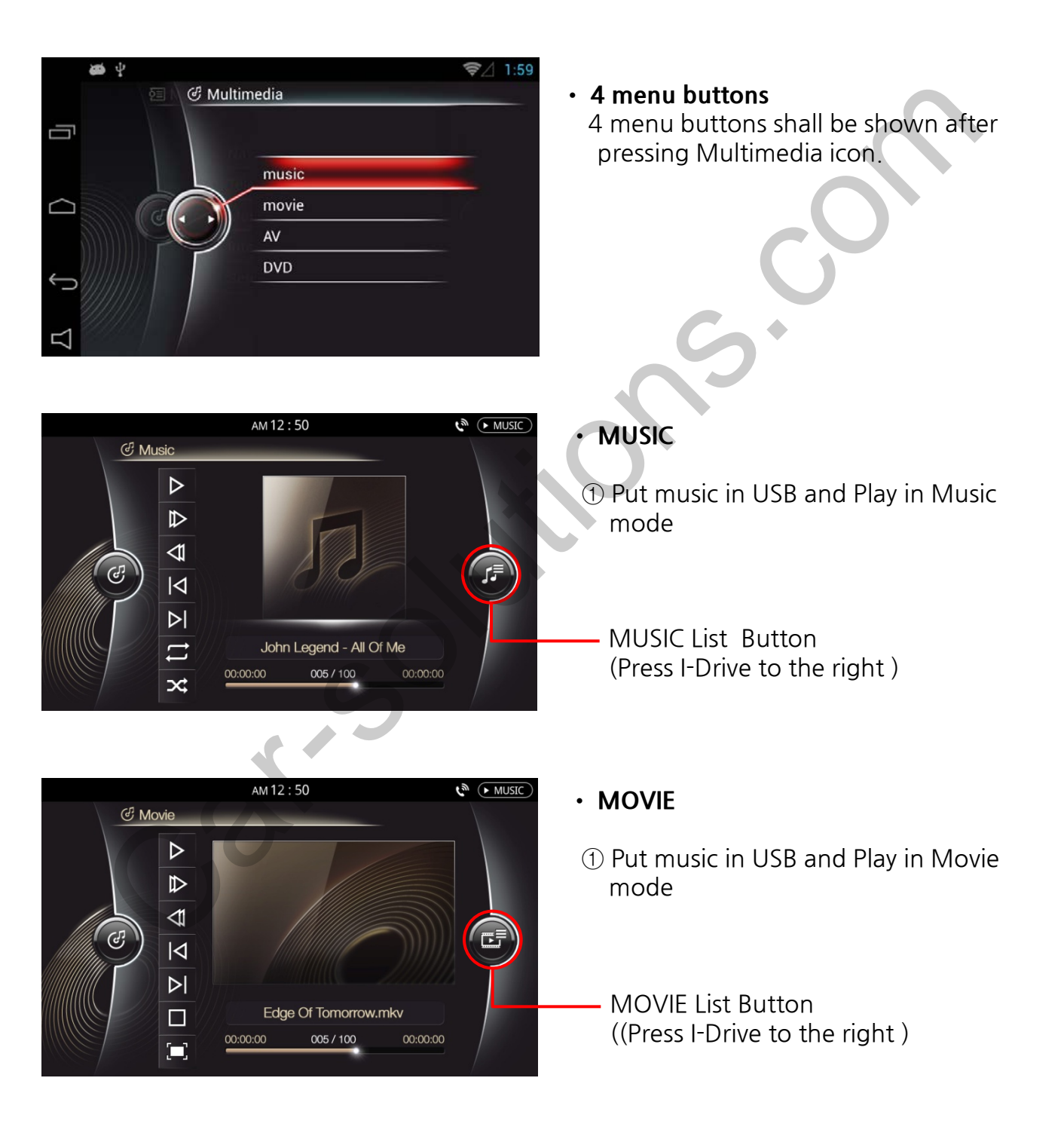

### 4.4 MULTIMEDIA

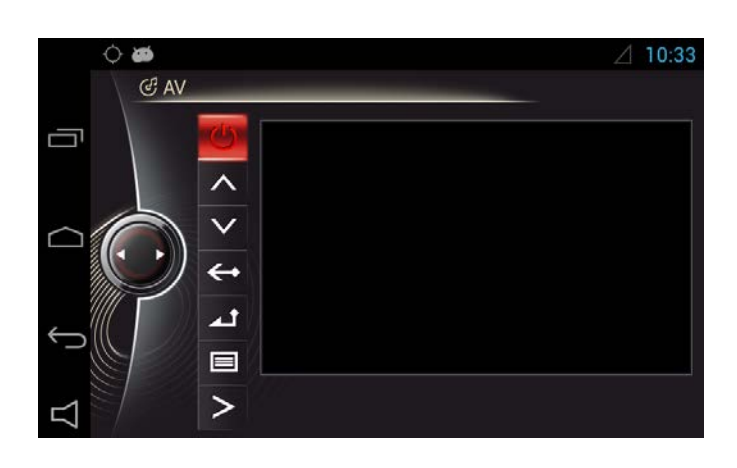

- AV
- ① Connect an external device and play in AV mode

| ¢ 🛎          |    |       | Δ | 10:34 |
|--------------|----|-------|---|-------|
|              | 3  | & DVD |   |       |
|              | M  |       |   |       |
|              | ₽  |       |   |       |
|              | <⊅ |       |   |       |
|              | ⊲  |       |   |       |
| $\leftarrow$ | ⊳I |       |   |       |
|              |    |       |   | No.   |
|              | Ø  |       |   |       |
|              |    |       |   |       |

#### DVD

 Connect a DVD device and play in DVD mode

### 4.4 MULTIMEDIA

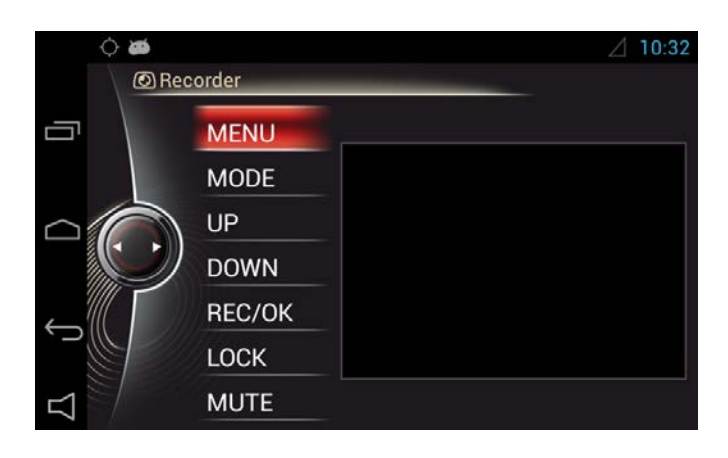

- Recorder
- ① Connect a Drive recorder and play in Recorder mode

### 4.5 Utilize Side Bar Menu

\* Easy control by Using side bar menu buttons

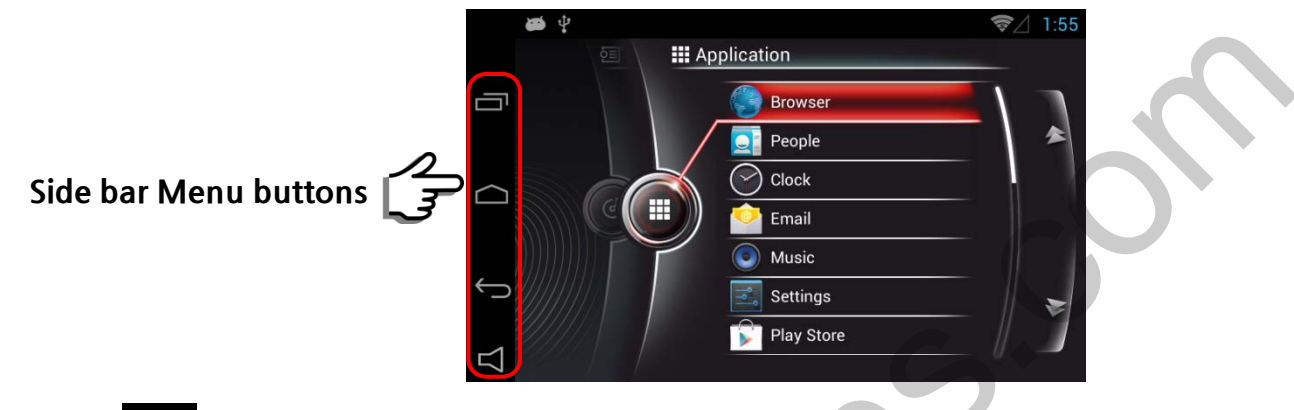

Return to the previous applications or Restart or Delete.

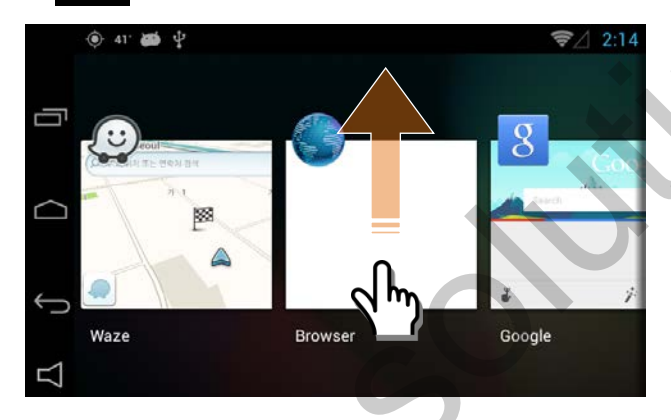

- Once Pressing the button, you will be able to see the previously used applications.
- You can activate applications by selecting or
   You can delete applications by swiping it up

2. (Home key): Return to Main menu during activating an application.

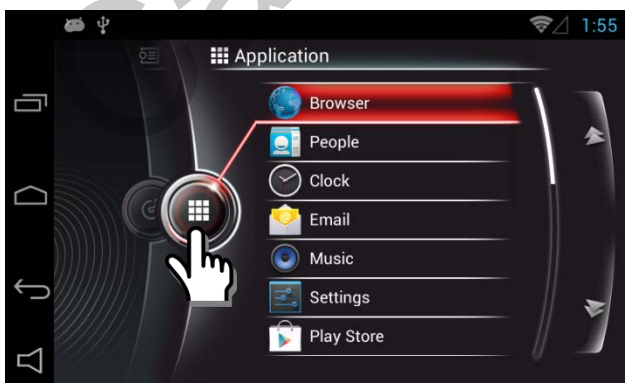

• Press the application button to return main menu

3. (Return Key) : Return to the previous screen

4. Control the volume of Q-Roi and utilization of the offered speaker.

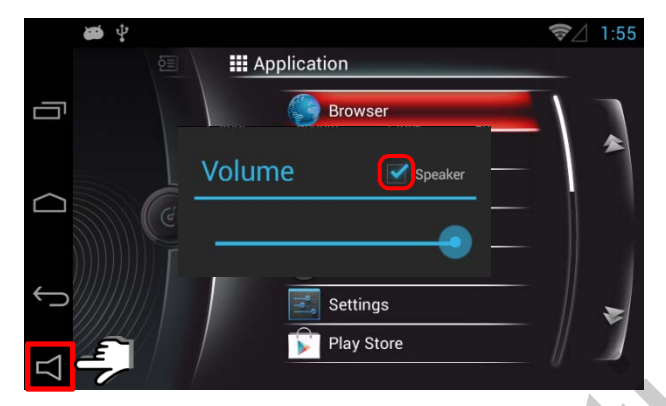

- Press the button to control the volume
- If you do not select "Speaker", the offered speaker shall not be operated (Only Car Audio Output is available).

### 5.1 Wi-Fi Setting

\* Wi-fi Dongle(Wi-fi adapter) is required to be installed.

You can use Wifi by connecting Wi-bro devices or Mobile(Hotspot) with Q-Roi

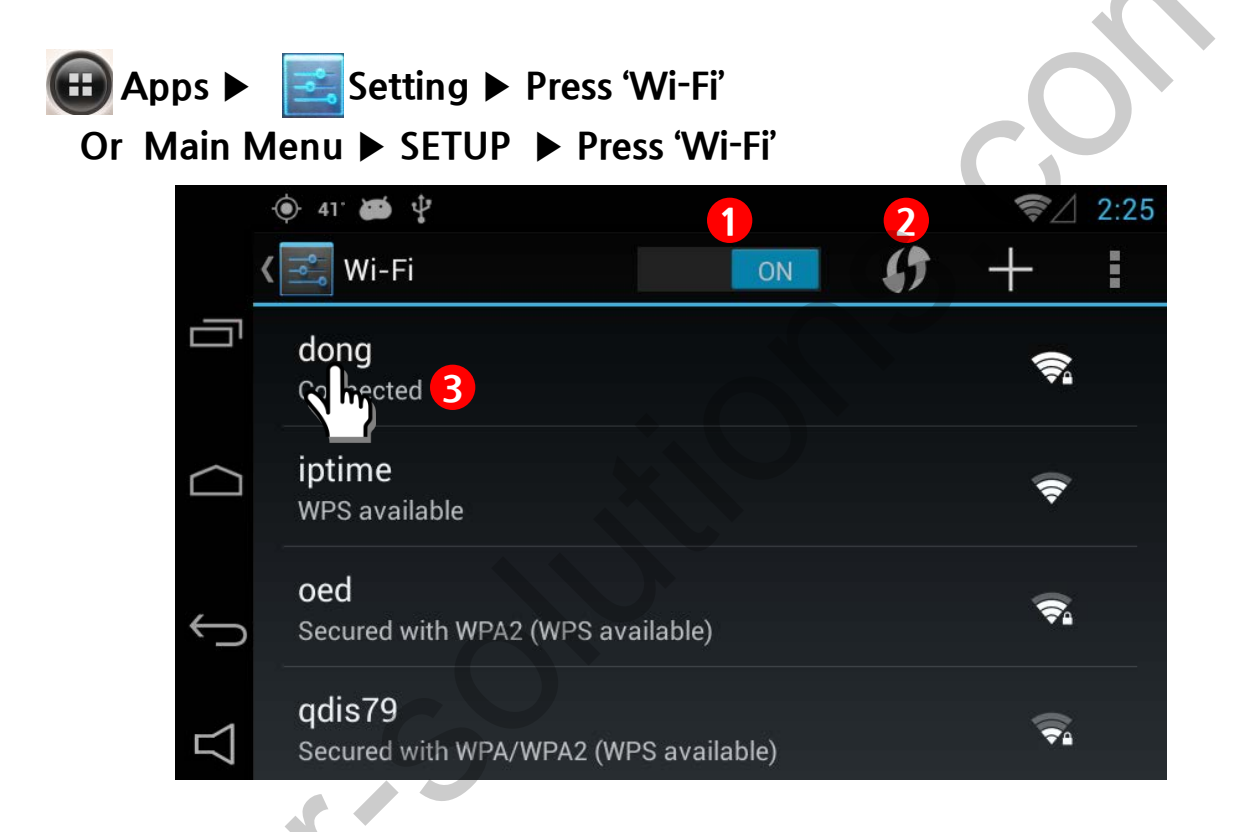

- 1 Wi-Fi ON/OFF
  - Turn ON/OFF Wi-Fi

#### ② Searching

- Searching the Wi-Fi networks

#### ③ Connected

- Indicate the connected Wi-Fi (You can see the menu of connecting and cancelation by long press)

### 5.2 QROI Settings

\* Set Main Screen

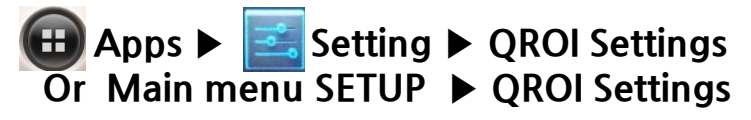

|                         | 🔷 🗃<br>K 🛃 QROi Settings                |                         | ⊿ 10:31 | <ul> <li>If you select Diagnosis, It will go back to the<br/>default(Before Install Q-ROI)</li> </ul> |
|-------------------------|-----------------------------------------|-------------------------|---------|----------------------------------------------------------------------------------------------------|
| G                       | Diagnosis<br>It is used to diagnose a v | ehicle                  |         | * Set it up when you go to an authorized                                                              |
| $\Delta$ $\uparrow$ $D$ | Factory Settings                        |                         |         | service center.                                                                                       |
|                         | 🗘 💋<br>( 🗐 OROi Settinas                |                         | ⊿ 10:32 | • Select "OK"                                                                                         |
| Ū                       | Diagnosis                               | tention                 |         |                                                                                                    |
|                         | P.A.S Sett It is use                    | d to diagnose a vehicle |         |                                                                                                    |
| Ĵ                       | Factory S Cano                          | cel OK                  |         |                                                                                                    |
| $\Box$                  |                                         |                         |         |                                                                                                    |

### 5.2 QROI Settings

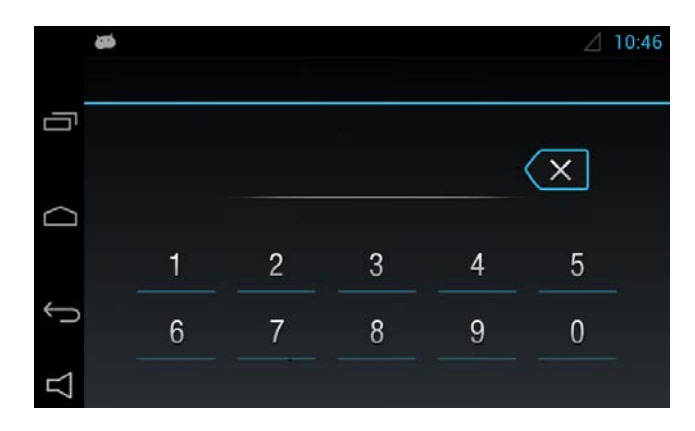

- Activate Factory Settings
- Fill out the Password.
  - \* Please ask the manufacturer for the password

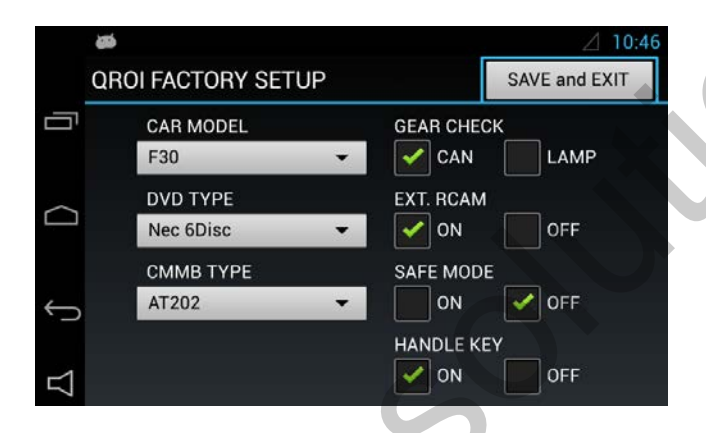

• Set 'CAR MODEL 'and others

### 5.3 Display

\* Set Main Screen

Apps ► Setting ► Press Display Or Main menu SETUP ► Press Display

|        | ¢ 🛎                 | ⊿ 10:3 |
|--------|---------------------|--------|
| 4      | 🔄 Display           |        |
| Ū      | Brightness          |        |
|        | Wallpaper           |        |
| ¢      | Auto-rotate screen  |        |
| $\Box$ | Font size<br>Normal |        |

↓ ■ ∠ 10:31
 ↓ ■ Display
 Brightnes
 ♦ Brightness
 ♦ Wallpaper
 Auto-rota
 Cancel
 OK
 Normal

 Press the Display button and The screen shall be shown as left photo.

Select Brightness to adjust

### 5.3 Display

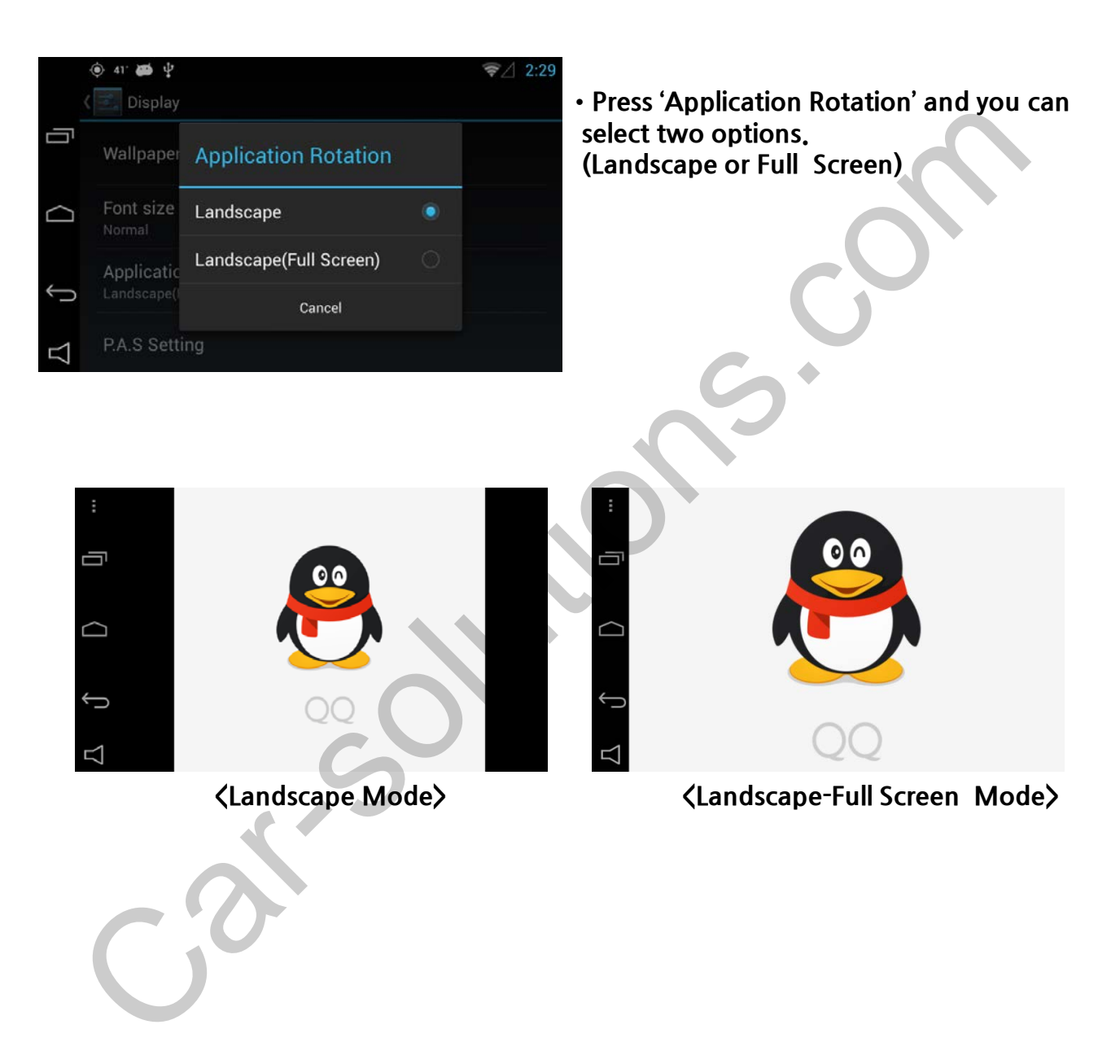

### 5.4 Installing applications

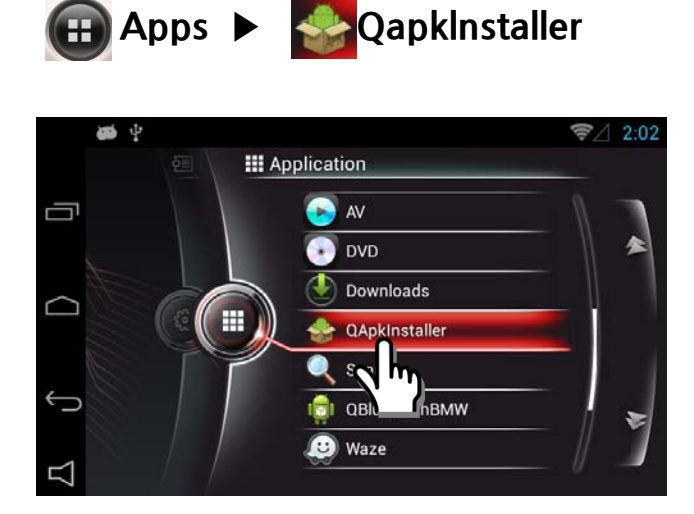

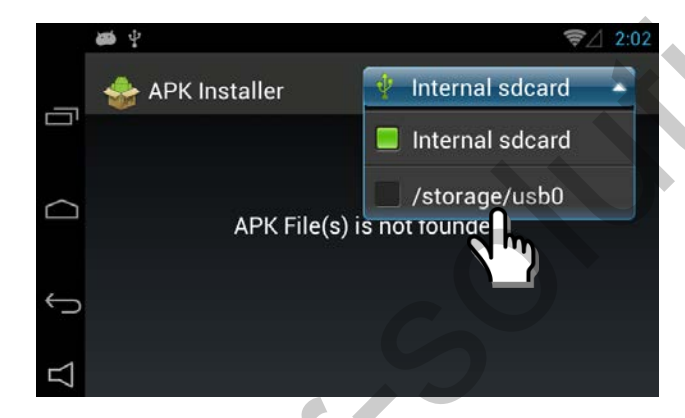

Press the QapkInstaller

 Select the one storing APK file among two options

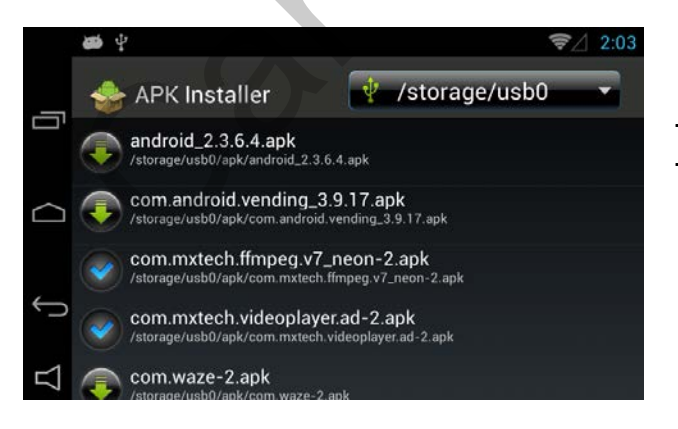

- Select APK file to install
- Installation completed
- Have not installed yet

🖽 Apps 🕨

#### 5.5 Management of application

\* You can manage the application of Q-Roi.

Setting ► Press 'Apps'

Or Main Menu SETUP ► Press 'Apps'

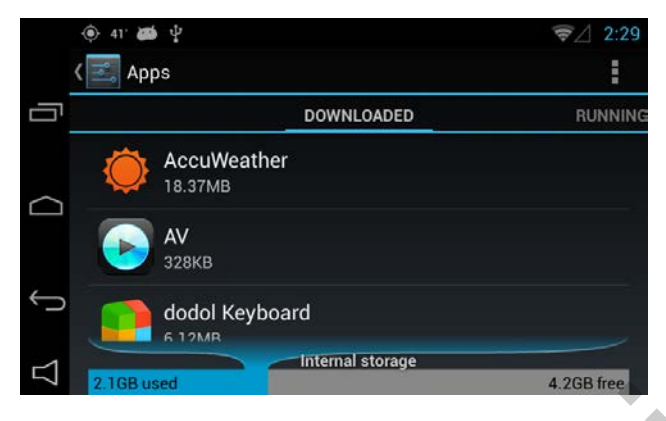

• Please refer to the left photo.

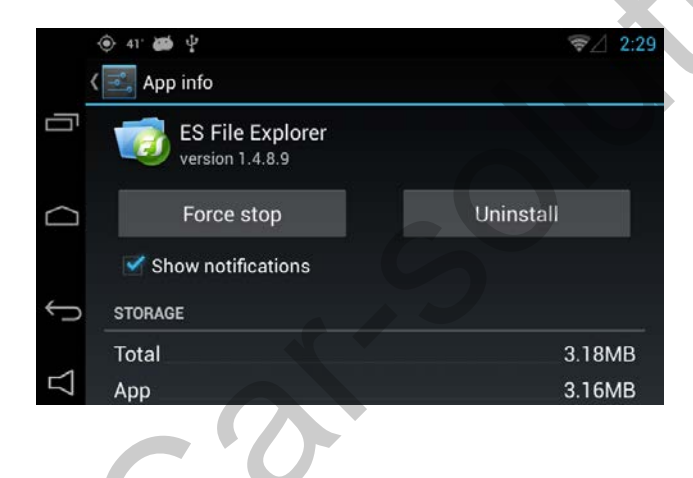

• Select an application to deactivate or delete the application

#### 5.6 Updating system

# Apps ► Setting ► Press 'About tablet' Or Main menu SETUP ► Press 'About table'

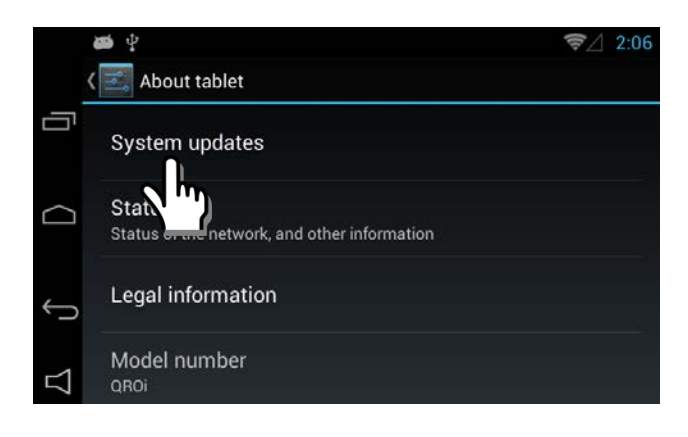

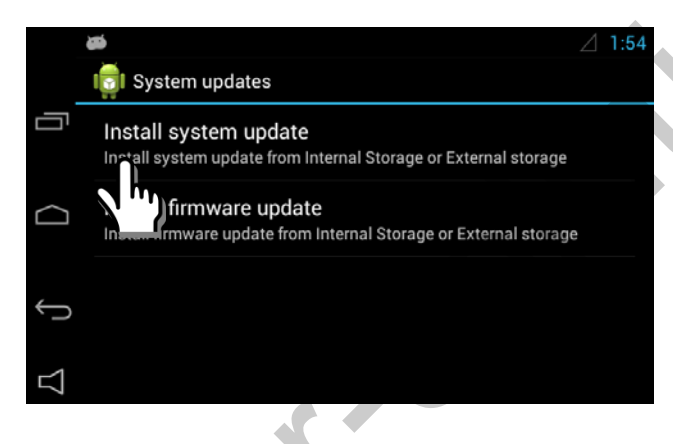

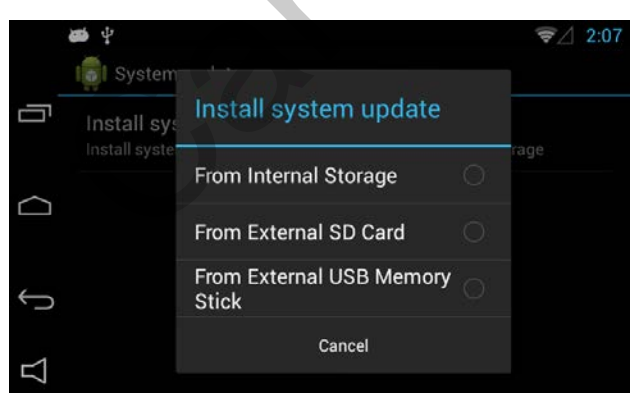

 Select Install system update (Use "update.zip" file)

Select System update

• Select Install firmware update (Use "fw.qvl" file)

• Select one storing the updated file among the three options.

### 5.6 Updating system

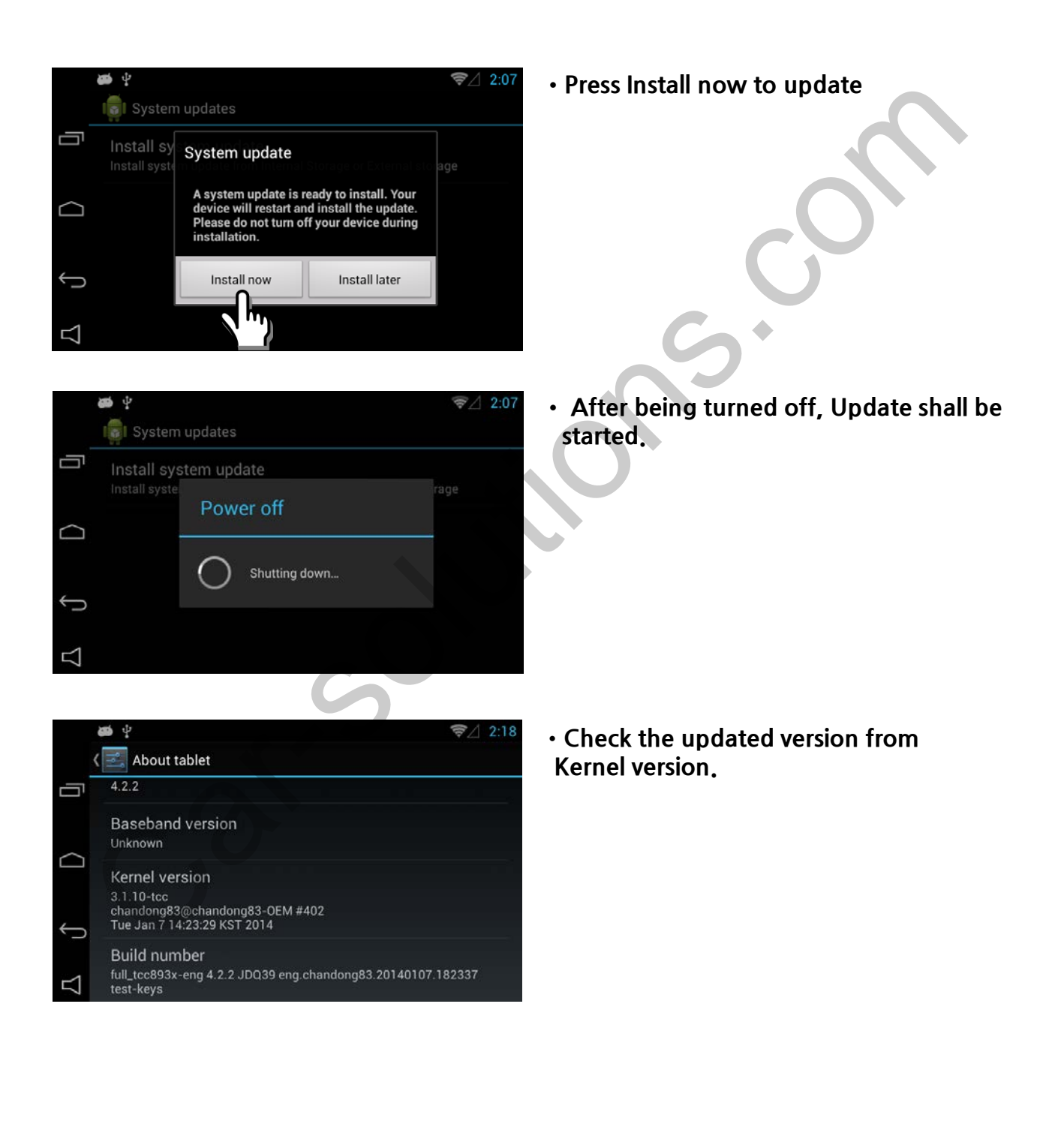

#### 5.7 Setting for Rear Camera

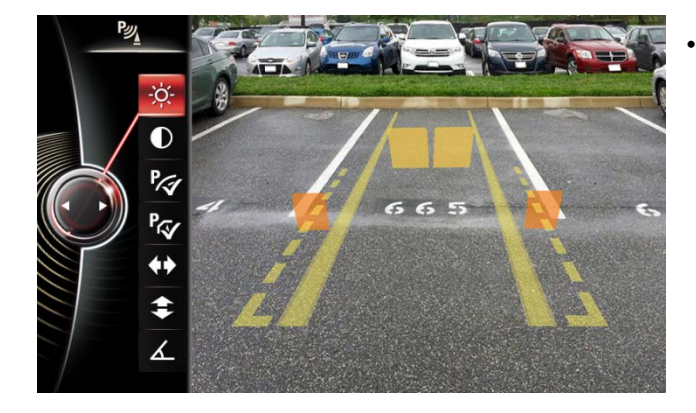

• When user set gear to "R", User can set PAS(Parking Assistant system)

www.car-solutions.com

## 6. Quality Warranty

This product has been tested and have passed under our strict quality control.

If the failure occurred due to the carelessness of workmanship within one year after the purchase, we are responsible to repair free of charge.

Please bring this warranty to dealer whom you purchased this product from at the repair time. Should this warranty not presented, repair charged will be on customer. Please keep this warranty card.

| Warranty           |                                       |  |  |
|--------------------|---------------------------------------|--|--|
| Product<br>name    | Q-ROI_ONE_BMW 35                      |  |  |
| Warranty<br>period | Purchase<br>1 year date<br>(yy/mm/dd) |  |  |
| Customer           | Address<br>TEL                        |  |  |
|                    | Name                                  |  |  |
| Dealer             | Address                               |  |  |
| Dealei             | Name                                  |  |  |